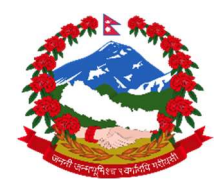

## आन्तरिक राजस्व विभाग

|    | Online सेवामार्फत करदाताले आफ्नो अन्त:शुल्क इजाजतपत्र आफै नविकरण गर्ने प्रक्रिया                                                      |
|----|----------------------------------------------------------------------------------------------------|
| 8  | https://ird.gov.np मा Log in गर्ने                                                                                                    |
| ર  | Taxpayer Portal मा Click गर्ने                                                                                                    |
| Ş  | Excise मेनु भित्र Self Renew Permit <b>मा</b> Click <b>गर्ने</b>                                                                      |
| 8  | आफनो PAN र इजाजतपत्र नम्बर राख्ने ।                                                                                                   |
| ц  | Register Button मा Click गर्ने । कुन कुन कारोबार गर्ने इजाजतपत्र लिएको छ र सोको लागि<br>कति इजाजत दस्तुर लाग्दछ भन्ने सूचना देखिनेछ । |
| દ્ | बैक छनौट गर्ने                                                                                                    |
| 6  | Submit Button क्लिक गर्ने                                                                                                    |
| ٢  | Connect IPS मा गई दस्तुर भुक्तानी गर्ने                                                                                               |
| ९  | इजाजतपत्र प्रिन्ट गर्न Taxpayer Portal को General Menu भित्र Taxpayer Log in मा Click गर्ने                                           |
| १० | PAN, User ID, Password राखी Log in गर्ने                                                                                              |
| ११ | KYT Form भर्न बाँकी भएमा सो फाराम भर्ने । सोको लागि KYT Link मा Click गर्ने                                                           |
| १२ | Print Excise Permit Menu मा गई इजाजतपत्र नम्बर राख्ने                                                                                 |
| 83 | Search Button क्लिक गर्ने                                                                                                    |
| १४ | Print Icon मा Click गरी प्रिन्ट गर्ने                                                                                                 |